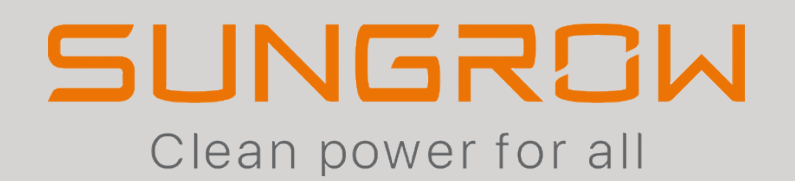

Connection & Settings Instructions for SEVEN Sensors to Sungrow Dataloggers

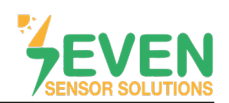

## **1.Introduction**

This document is prepared for Sungrow Smart Communication Box COM100D, COM100E and Logger1000A, Logger1000B users. The steps are explained below to connect SEVEN Sensor Box to Sungrow Logger1000A 3000 & 4000.

The following meteorological data are provided by SEVEN the Sensor Box. The communication is provided via RS485 with Modbus RTU protocol.

- 1. 3S-IS, Solar Irradiance Sensor (W/m<sup>2</sup>)
- 2. 3S-MT-PT1000, Module Temperature Sensor (°C)
- 3. 3S-AT-PT1000, Ambient Temperature Sensor (°C)
- 4. 3S-WS-PLS, Wind Speed Sensor (m/s)
- 5. 3S-WD, Wind Direction Sensor(°)
- 6. 3S-RH&AT, Relative Humidity Sensor (%)

### 2. Cable Connections

Connect the green wire (RS485 A / Data(+)) of the output cable of the Sensor Box to COM1 (A1) port of the Logger1000A and connect the yellow wire (RS485 B / Data(-)) of the output cable of the Sensor Box to COM1 (B1) port of the Logger1000A. Another free port also can be used for connection (COM2/COM3) in the same way.

| Brown  | Power (+)          |
|--------|--------------------|
| White  | Power (-)          |
| Green  | RS485 A / Data (+) |
| Yellow | RS485 B / Data (-) |

White and brown wires of the output cable of the Sensor Box power up the Sensor Box as shown in Table 1.

Table 1: Communication and Power Cable Color Coding

A cable with magnetic field protection must be used as communication and power cable between the sensor and datalogger. Please don't use CAT 6 cable.

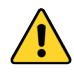

SEVEN sensors are supplied with a voltage of 12-30 VDC. The recommended voltage volue is 24 VDC. A high quality power supply must be used for the sensor supply. If the datalogger used has 12 or 24V output, it can be used as a power source.

SEVEN has the right to make modifications on this documentation without notice.

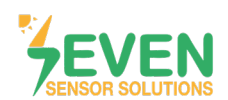

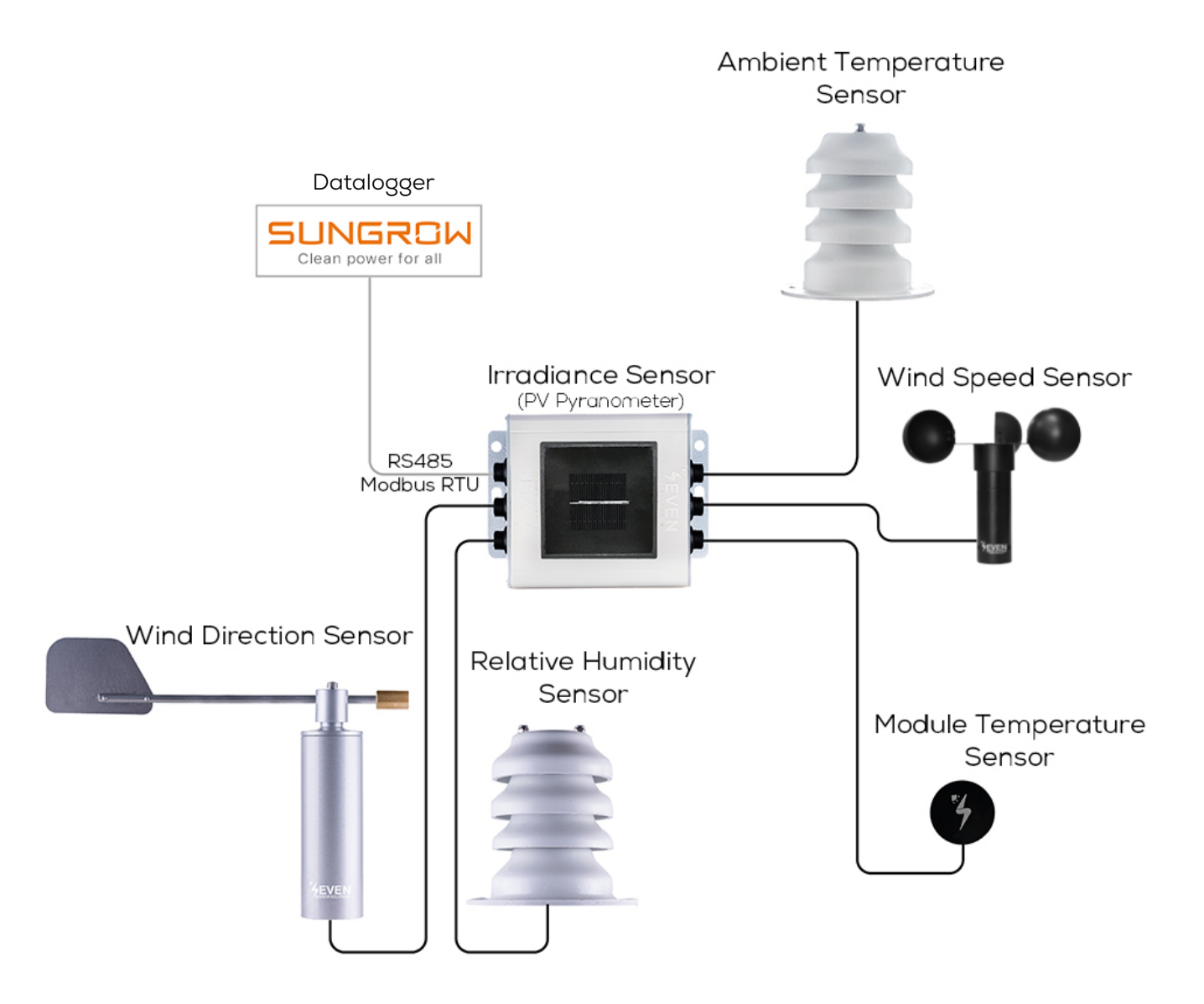

Figure 1: Sungrow Weather Station

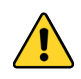

The sensor model can be different as per the customer's request.

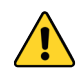

If your sensor model sensor model is 3S-2IS, 3S-3IS, 3S-4IS or 3S-CWS, enter each orientation's module number to the configuration tool to monitor the total effective irradiance and total effective module temperature before configurating in Sungrow Monitoring System..

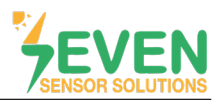

# 3. Configuration of PC Network Parameters

The datalogger and the PC can communicate via the Ethernet cable or Wi-Fi. Corresponding configuration of network parameters is as follows.

| Communication  | Configuration                                                                                                    | WEB adress  |
|----------------|----------------------------------------------------------------------------------------------------|-------------|
| (ETH) Ethernet | Set the IP address of the PC and datalogger to the same<br>network segment. The IP address of the datalogger is<br>12.12.12.12. Therefore, the IP address of the PC may be set<br>to 12.12.12.125, and the subnet mask is 255.255.255.0. | 12.12.12.12 |
| Wi-Fi          | Turn on the wireless network setting of the PC. Search for the wireless network name of the internal Logger1000A and connect to it.                                                                                                    | 11.11.11.1  |

Table 2: PC Network Parameters

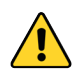

The format of the wireless network name is SG-X. "X" represents the serial number of the Logger1000A and can be obtained from the outer surface of the Logger1000A which is installed inside the main box. Wireless network can be connected without password.

# 4. Settings

**Step 1 and 2 :** Enter the IP address (11.11.11.1) of the datalogger in the web browser address bar to access user interface. Click on the button **"Login"** in the upper right corner.

| Logger1000           | × +                  |                            |                        |                  |                           | ~ - O ×              |
|----------------------|----------------------|----------------------------|------------------------|------------------|---------------------------|----------------------|
| ← → C ▲ Güvenli deği | 11.11.11.1           |                            |                        |                  |                           | 🖈 😕 E                |
| Logger1000           | ☲                    |                            |                        |                  | <b>⊗</b> 0 <u>∧</u> 0     | elp ⊕English Login 2 |
| Overview             | PV-Plant Value       |                            |                        |                  |                           | Expand∨              |
| General Information  | kWh<br>Daily Yield   |                            | kW<br>Real-time Active | Power            | O Piece<br>Offline Device |                      |
| Current Alarms       | kWh<br>Total Yield   |                            | kW<br>Max_Adjustable / | Active Power     | 1 Piece                   |                      |
| Device Monitoring    |                      |                            | max, rejustable /      |                  | Shino Botiso              |                      |
| System               | Inverter Realtime Va | lues ( Off-grid 0, On-grid | 0)                     |                  |                           |                      |
| About                | Device Name          | Device Model               | Status                 | Daily Yield(kWh) | Active Power(kW)          | Reactive Power(kvar) |
|                      |                      |                            |                        | No Data          |                           |                      |
|                      |                      |                            |                        |                  |                           |                      |

Figure 2: Logger1000 User Interface

Rev.1.0

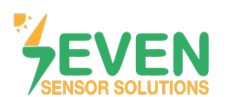

Step 3 : Enter the password, and click on "Login" button. (Factory default password is pw1111).

| Logger1000 ×                                                  | +                                           |                                                  |                    | ~ - 🗆 ×              |
|---------------------------------------------------------------|---------------------------------------------|--------------------------------------------------|--------------------|----------------------|
| $\leftarrow$ $\rightarrow$ C ( $\blacktriangle$ Güvenli değil | 11.11.11.1                                  |                                                  |                    | ⊶ ☆ 🛊 N 🗄            |
| Logger1000                                                    | Ξ                                           |                                                  | 🚫 0 🛕 0 🕜 Help     | p 🌐 English 💄 Login  |
| Serview                                                       | PV-Plant Value                              |                                                  |                    | Expand∽              |
| General Information                                           | kWh<br>Daily Yield                          | kW<br>Real-time Active Power                     |                    |                      |
| Current Alarms                                                | kWh                                         | kW                                               | 1 Piece            |                      |
| Device Monitoring                                             | iotal Heid                                  | Wax. Adjustable Active Power                     | Online Device      |                      |
| 🗘 System 👻                                                    | Inverter Realtime Values ( off-grid 0, on-g | User Login X                                     |                    |                      |
| • About                                                       | Device Name Device Model                    | Password<br>pw1111 ③<br>Login<br>Eorgot Password | Active Power(kW) R | Reactive Power(kvar) |

Figure 3: Logger1000 user login screen

SEVEN Sensor Box will not be detected automatically. Settings shall be done manually. Follow the steps below to add SEVEN Sensor Box, after logging into the O&M user interface:

Step 4 and 5 : Click on "Device List" in the menu "Device".

| Logger1000                                                | × +                     |                           |                            |                  |                  | ~ - 🗆 ×                    |
|-----------------------------------------------------------|-------------------------|---------------------------|----------------------------|------------------|------------------|----------------------------|
| $\leftarrow \rightarrow C$ ( $\blacktriangle$ Güvenli değ | il   11.11.11.1         |                           |                            |                  |                  | 아 ☆ 🗰 😣 🗄                  |
| Logger1000                                                | Ξ                       |                           |                            |                  | 🔕 0 🛕 0 🛛 🥝 Help | English English Ø O&M user |
| 🖬 Overview 🔻                                              | Shortcut Menu           |                           |                            |                  |                  |                            |
| Device Monitoring                                         |                         |                           |                            | e.               |                  |                            |
|                                                           | Device Setup No         | etwork Management Transf  | ier Configuration System M | laintenance      |                  |                            |
| Device List 5                                             |                         |                           |                            |                  |                  |                            |
| Firmware Update                                           | PV-Plant Value          |                           |                            |                  |                  | Expand∽                    |
| Inverter Log                                              | kWh                     | ſ                         | kW                         |                  |                  |                            |
| AFCI Activation                                           | kWh                     | (                         | kW                         |                  | Offline Device   |                            |
| Teower Control                                            | Total Yield             |                           | Max. Adjustable Active I   | Power            | Online Device    |                            |
| C History Data 🗸                                          | Inverter Realtime Value | eS(Off-grid 0, On-grid 0) |                            |                  |                  |                            |
| <ul> <li>System</li> </ul>                                | Device Name             | Device Model              | Status                     | Daily Yield(kWh) | Active Power(kW) | Reactive Power(kvar)       |
| <ul> <li>About</li> </ul>                                 |                         |                           | No D                       | ata              |                  |                            |

Figure 4: User Interface

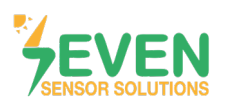

#### Step 6 : Click on "Add Device".

| Logger1000                                                    | × +                                         |                 |      |                           | ~ - 0 ×            |
|---------------------------------------------------------------|---------------------------------------------|-----------------|------|---------------------------|--------------------|
| $\leftarrow$ $\rightarrow$ $C$ ( $\blacktriangle$ Güvenli değ | il   11.11.11.1/#/devicemaintain/deviceList |                 |      |                           | 🕶 🌣 😕 E            |
| Logger1000                                                    | Ξ                                           |                 |      | 80 <u>∧</u> 0 (2) Help (⊕ | English 💄 O&M user |
| 🖬 Overview 🔫                                                  | Auto Search Add Device 6                    |                 |      |                           | Delete             |
| Device Monitoring                                             | No. SN Device Nat                           | ne Device Model | Port | Forwarding IP             | is Operation       |
| X Device                                                      |                                             |                 |      |                           |                    |
| Device List                                                   |                                             | No E            | bata |                           |                    |
| Firmware Update                                               |                                             |                 |      |                           |                    |
| Inverter Log                                                  |                                             |                 |      |                           |                    |
| AFCI Activation                                               |                                             |                 |      |                           |                    |
| T Power Control -                                             |                                             |                 |      |                           |                    |
| History Data                                                  |                                             |                 |      |                           |                    |
| ♦ System -                                                    |                                             |                 |      |                           |                    |
| <ul> <li>About</li> </ul>                                     |                                             |                 |      |                           |                    |

Figure 5: Device List

**Step 7**: Make the following definitions in the opened window.

- Device : Meteo Station
- Port : COM 1 (or another port which the sensor is connected).
- Device Model : Others
- Configuration Method : Custom

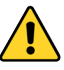

In case more than one device is connected to the port you have connected the sensor to, device ID's must be different while baudrate and parity values must be some. You can change the device ID via SEVEN configuration tool.

Step 8: Then click on "Next" button.

| $\leftrightarrow$ > C $\land$ | Güvenli değil   11.11.11.1/#/devicemaintain, | 'deviceList          |                       | A" as to t= 🔂 🙁                       |
|-------------------------------|----------------------------------------------|----------------------|-----------------------|---------------------------------------|
| Logger1000                    | ≡                                            |                      | <b>⊗</b> 0 <u>∧</u> 0 | 🖪 Setup Wizard 🌐 English 🛛 💄 O&M user |
| 📲 Overview 👻                  | Auto Search Add Device                       | Add Davisa           | ~                     | Delete 🕞 🕻                            |
| Device Monitoring             | No. SN                                       |                      | Device                | Forwarding<br>Com Status Operation    |
| 🗙 Device 🔺                    |                                              | Device Type          | Address 🗢             | Modbus ID ≑                           |
| Device List                   |                                              | Meteo Station        | ~                     |                                       |
| Firmware Update               |                                              | Port                 |                       |                                       |
| Inverter Log                  |                                              | COM1                 | ~                     |                                       |
| AFCI Activation               |                                              | Device Model         |                       |                                       |
| 🛔 Power Control 🛛 👻           |                                              | Uners                | Ŭ,                    |                                       |
| 🕚 History Data 🛛 👻            |                                              | Configuration Method | ~                     |                                       |
| 🗢 System 👻                    |                                              | Next 8               | _                     |                                       |
| <ul> <li>About</li> </ul>     |                                              |                      |                       |                                       |
|                               |                                              |                      |                       |                                       |
|                               |                                              |                      |                       |                                       |
| \$ <b>M</b> &                 |                                              |                      |                       |                                       |

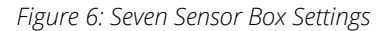

Rev.1.0

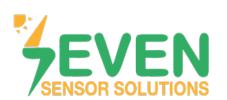

**Step 9,10 and 11 :** Choose the sensors which data will be followed and make definitions of sensors.

# Step 12 : Click on "Confirm" button.

| $\leftarrow \rightarrow$ | С       | ŝ       | 🛕 Güvenli değil   11          | .11.11.1/#/devicemaintain/d | deviceList   |          |           |        |              |                     | A <sup>N</sup> as to    | ¢≞ @         |          |
|--------------------------|---------|---------|-------------------------------|-----------------------------|--------------|----------|-----------|--------|--------------|---------------------|-------------------------|--------------|----------|
| Log                      | ger10   | 00      | ☲                             |                             |              |          |           |        |              | <b>0</b> 0 <b>1</b> | 0 🛷 Setup Wizard 🛛 🤀    | English 🙎    | O&M user |
| Se Overvie               |         |         | - Arda Canada                 | Att During                  |              |          |           |        | _            | _                   |                         | - Dutine     |          |
| 💻 Devic                  | Configu | ure Mea | asuring Point                 |                             |              |          |           |        |              |                     |                         | >            | ×        |
| 🗙 Devia                  | Byte    | order   |                               |                             | Beginninç    | g Addres | iS        |        |              | Quantity of Device  |                         |              | *        |
| Devid                    | Big     | -endiar | i for byte data, big-endian f | for word data               | 1            |          |           |        |              | 1                   |                         |              |          |
| Firm                     | Deb     | ug Addr | ress 1                        |                             |              |          |           |        |              |                     |                         |              |          |
| Inver                    |         |         |                               |                             |              |          |           |        |              |                     | Read-back Save Template | 6            |          |
| AFCI                     |         | No.     | Measurement Point<br>Name     | Device Modbus ID \$         | Register Typ | e        | Data Type |        | Read Type    | Coefficient         | Read-back Value         | Unit         |          |
| t Powe                   |         | 1       | Ambient Temperature           | 29                          | 0x4          | ~        | S16       | ~      | Continuous ~ | 0.1                 |                         | °C           |          |
| Histo                    |         | 2       | Temp. (PV module)             | 21                          | 0x4          | ~        | S16       | $\sim$ | Continuous ~ | 0.1                 |                         | °C           |          |
| <b>O</b> Syste           |         | 3       | Ambient Humidity              | 33                          | 0x4          | ~        | U16       | ~      | Continuous ~ | 0.1                 |                         | %RH          |          |
| Abou                     | 9       |         |                               |                             |              |          | 1         |        |              |                     |                         |              |          |
|                          |         |         |                               |                             |              |          |           |        |              |                     | E                       | Jack Confirm |          |
|                          |         |         |                               |                             |              |          |           |        |              |                     |                         |              |          |
| (in                      | A       | G       |                               |                             |              |          |           |        |              |                     |                         |              |          |

Figure 7: Logger1000 Sensor Configuration Tool

| $\leftarrow \  \  \rightarrow$          | C       | Ŵ      | 🛕 Güvenli değil 📔 1             | 1.11.11.1/#/devicemai | ntain/deviceList |        |     |        |                  |       | A <sup>N</sup> aø                                      | to to to                        |
|-----------------------------------------|---------|--------|---------------------------------|-----------------------|------------------|--------|-----|--------|------------------|-------|--------------------------------------------------------|---------------------------------|
| Log                                     | ger10   | 000    | Œ                               |                       |                  |        |     |        |                  | 80 ▲0 | <table-cell-columns> Setup Wizard</table-cell-columns> | English C&M user                |
| Se Overvie                              |         |        | -                               | Later During          | _                |        |     |        |                  | _     |                                                        |                                 |
| 💻 Devic                                 | Configu | ire Me | asuring Point                   |                       |                  |        |     |        |                  |       |                                                        | ×                               |
| 🗙 Devia                                 |         | 6      | Slope Transient<br>Irradiation  | 3005                  | 0x4              | ~      | U16 | ~      | Continuous ~ 1.0 |       |                                                        | W/m² 10                         |
| Devic                                   |         | 7      | Wind Angle                      | 52                    | 0x4              | $\sim$ | U16 | $\sim$ | Continuous ~ 0.1 |       |                                                        | •                               |
| Firm                                    |         | 8      | Wind Speed                      | 53                    | 0x4              | $\sim$ | U16 | ~      | Continuous ~ 0.1 |       |                                                        | m/s                             |
| Inver<br>AFCI                           |         | 9      | Total Horizontal<br>Irradiation | 3008                  | 0x4              | ~      | U16 | ~      | Continuous ~ 1.0 |       |                                                        | wh/<br><sup>m²</sup> <b>1 1</b> |
| 1 Powe                                  |         | 10     | lotal Slope<br>Irradiation      | 12                    | 0x4              | ~      | U16 | ~      | Continuous ~ 0.1 |       |                                                        | wn/<br>m²                       |
| Histo                                   |         | 11     | Daily Horizontal<br>Irradiation | 3010                  | 0x4              | ~      | U16 | ~      | Continuous ~ 1.0 |       |                                                        | Wh/<br>m²                       |
| <ul> <li>Syste</li> <li>Abou</li> </ul> |         | 12     | Slope Daily                     | 3011                  | 0x4              | ~      | U16 | ~      | Continuous ~ 1.0 |       |                                                        | Wh/                             |
|                                         |         |        |                                 |                       |                  |        |     |        |                  |       |                                                        | Back                            |
|                                         |         |        |                                 |                       |                  |        |     |        |                  |       |                                                        | _                               |
| (i)                                     | Ħ       | G      |                                 |                       |                  |        |     |        |                  |       |                                                        |                                 |

Figure 8: Logger1000 Sensor Configuration Screen

\*The register addresses can be different as per the software version of the sensor.

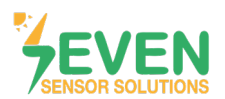

**Step 13 and 14 :** After completing all settings, the meteorological data will be shown in the **"Device Monito-ring"** page.

|    | Logger1000                                                 | × +                                           |                                  | ~ - O X                             |
|----|------------------------------------------------------------|-----------------------------------------------|----------------------------------|-------------------------------------|
|    | $\leftarrow$ $\rightarrow$ C $\blacktriangle$ Güvenli deği | il   11.11.11.1/#/devicemanager/deviceManager |                                  | 아 ☆) 🛪 🔞 🗄                          |
|    | Logger1000                                                 | Ξ                                             |                                  | 😣 0 🛕 0 🕜 Help 🌐 English 🙎 O&M user |
| 13 | 🚼 Overview 🔺                                               | All 👻                                         | Realtime Values                  |                                     |
|    | General Information                                        | SMODBUS(COM1-001)                             | Parameter Name                   | Real-time Values (Unit)             |
|    | Current Alarms                                             |                                               | Transient Horizontal Irradiation | W/m²                                |
| 11 | Davies Marihaina                                           |                                               | Daily Horizontal Irradiation     | - Wh/m²                             |
| 14 |                                                            |                                               | Total Horizontal Irradiation     | - Wh/m²                             |
|    | X Device 🔻                                                 |                                               | Slope Transient Irradiation      | 0.0 W/m <sup>2</sup>                |
|    | Terminal Power Control                                     |                                               | Slope Daily Irradiation          | 0.0 Wh/m <sup>2</sup>               |
|    | Ilistory Data                                              |                                               | Total Slope Irradiation          | 220 Wh/m <sup>2</sup>               |
|    | ✿ Svstem ▼                                                 |                                               | Ambient Temperature              | 22°C                                |
|    | • cystem                                                   |                                               | Temp. (PV module)                | 23°C                                |
|    | <ol> <li>About</li> </ol>                                  |                                               | Wind Angle                       | 45°                                 |
|    |                                                            |                                               | Wind Speed                       | 4m/s                                |
|    |                                                            |                                               | Atmospheric Pressure             | hPa                                 |
|    |                                                            |                                               | Ambient Humidity                 | 38%RH                               |
|    |                                                            |                                               |                                  |                                     |
|    |                                                            |                                               |                                  |                                     |
|    |                                                            |                                               |                                  |                                     |

Figure 9: Device Monitoring

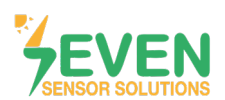

## **Modbus RTU Specifications**

### **Supported Bus Protocol**

BaudRate: 3800, 9600, 19200, 38400
Parity: None, Even, Odd
Stop Bit: 1, 2 (only at no parity)
Factory Default: 9600 Baud, 8N1, Address: 1
Transmission mode: MODBUS RTU
Supported function codes: 0x04: Read Input Register

#### **Register Map:**

The following Modbus data can be read individually or in blocks.

| ID-Dec. | ID-Hex | Value                                                                   |    |
|---------|--------|-------------------------------------------------------------------------|----|
| 53      | 0x35   | Wind Speed, 06000, 1/100 m/s                                            | US |
| 12      | 0x0C   | Temperature Compensated Irradiance Value, 01600 in 0.1 W/m <sup>2</sup> | US |
| 15      | 0x0F   | Cell Temperature, -400 +850 [range -40 +85°C] in 0.1°C                  | S  |
| 21      | 0x1D   | External Temperature 1, -400 +850 [range -40 +85°C] in 0.1°C            | S  |
| 29      | 0x15   | External Temperature 2, -400 +850 [range -40 +85°C] in 0.1°C            | S  |
| 33      | 0x21   | Relative Humidity, 0100 [%] in 1%                                       | US |
| 52      | 0x34   | Wind Direction, 0359 in 1°                                              | US |

Table 2: Modbus Map\*

\*This Modbus Map is valid for Software 8 and newer versions.

# **Contact Information:**

Please feel free to contact our technical team if you face any difficulties during setting.

## Can GÜNDÜZ

**Cep:** +90 530 425 33 19 **E-mail:** teknik@sevensensor.com

Rev.1.0